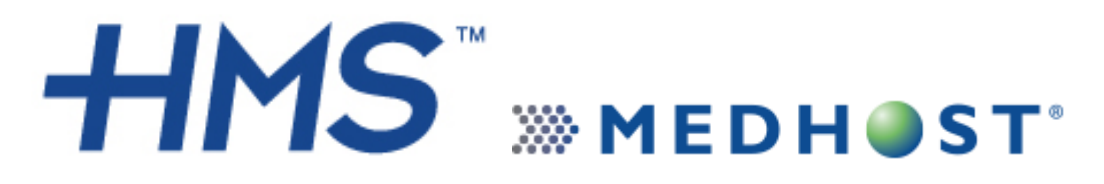

HackensackUMC Mountainside Clinical View E-signature Guide

Log into Clinical View with your user name and password. Select Clinical View from the menu on the left.

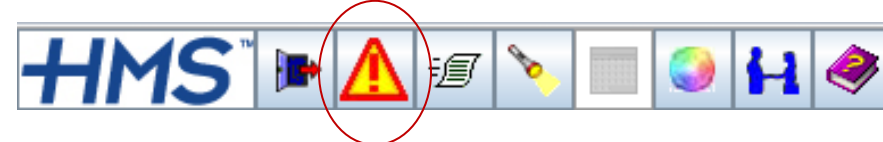

Click on the red flashing triangle.

This will bring you to the E Sign window.

Esign Transcription Documents (13) Verbal Orders Verbal Medication Orders (0)

Here you can sign transcriptions,

sign telephone/verbal orders, and view what

documents you may need to visit medical records to complete.

Right click and select view or double-click on the transcription.

| ESign             | Folder Name 🛛 🗸 🗸 |                 |           |                          |                     |          |        |
|-------------------|-------------------|-----------------|-----------|--------------------------|---------------------|----------|--------|
| - S Verbal Orders | Viewed MR Number  | Name            | Date/Time | Patient Name             | Dictating Physician | Revision | Status |
|                   | 060002253         | XR WRIST 3 VIEW | 01/09/200 | WHINDING BROWNBO         | WUPPER FIRMER       |          | PA     |
|                   | 060002100         | XR HAND RIGHT   | 01/09/200 | ICIDION/MELLI, IDIA/PIEL | WUPPER FIELENC      |          | PA     |
|                   | 060002253         | View LEFT       | 01/09/200 | WHINDING FINCHWEID       | WUPPER FERRINGS     |          | PA     |
|                   |                   |                 |           |                          |                     |          |        |
|                   |                   | N               |           |                          |                     |          |        |
| -                 |                   | 43              |           |                          |                     |          |        |

à 🔒

Tools

🔚 🐜 🔪 💑 🛀 🎒

When the document opens in the viewer, click on the key in the toolbar to unlock to document to make changes.

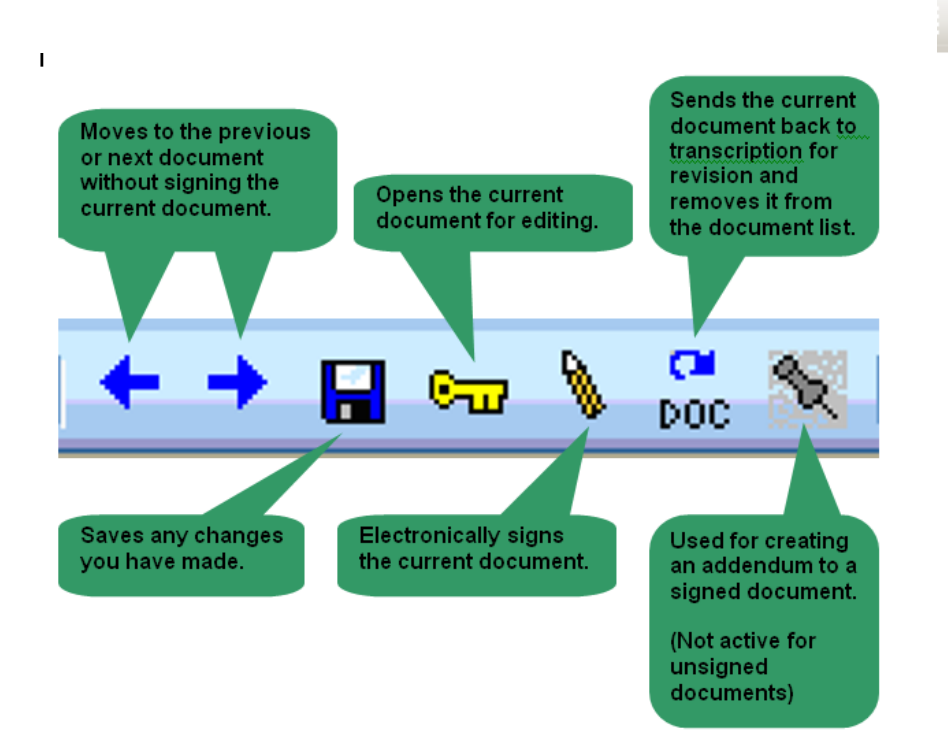